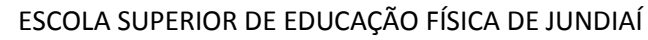

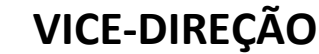

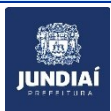

### Prezados alunos,

ESCOLA SUPERIOR DE EDUCAÇÃO FÍSICA

UNDIA

Sejam bem vindos para mais um início de semestre na ESEF; é uma alegria muito grande para todos nos receber vocês no 49° ano da existência da ESEF! Apesar de todos estarmos ansiosos para sentir os efeitos da vacinação contra a Covid-19, ainda precisamos manter todas as medidas de prevenção. Por esse motivo nesse início de semestre manteremos as aulas virtuais síncronas, como na maior parte do ano passado, com previsão de retomar as aulas presenciais em sistema de rodízio a partir de março, caso as restrições das autoridades permitam.

Convém esclarecer que a opção por aulas virtuais síncronas não equivale a um ensino a distância (EAD), que é um conceito diferente (aulas pregravadas, acessadas no momento de conveniência do aluno, com pouca interação com o professor, limitada a momentos estanques, longe das aulas expositivas.

Para relembrar, abaixo algumas orientações. Caso tenham dúvidas, procurem a secretaria pelo telefone (11) 4805-7955

#### Como funciona o sistema das aulas virtuais síncronas:

As aulas acontecerão nos horários normais, ou seja, seguem rigorosamente o horário

disponível no site da ESEF. Utilizamos a plataforma

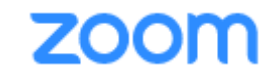

#### Instruções para acesso:

Você poderá acessar a aula via computador, tablet ou celular. Certifique-se de que está equipado com câmera, alto-falantes e microfone. Sendo possível, utilize fone de ouvido com microfone acoplado para melhorar a qualidade do som. Se você nunca usou o Zoom, é recomendável que abra uma reunião só para você (ou com um amigo) para "brincar" com os recursos e assim aprender a utilizá-los, permitindo que você aproveite melhor sua aula.

\* O link para acesso na plataforma Zoom estará disponível no Terminal Web nas respectivas disciplinas; por exemplo: Componente Curricular Orientação de TCC. Entrar no Terminal Web com seu RA e senha, que deve ser solicitada na recepção. Lá vocês encontrarão, para cada componente curricular, um link como este:

https://us02web.zoom.us/j/82826726177?pwd=ZWIISUNGeHRjYTFVYWp5VnA2VUtwZz09

que levará você diretamente à página em que pode "entrar na reunião" (=aula). Caso você prefira, copie o link e insira no navegador de sua preferência.

ESCOLA SUPERIOR DE EDUCAÇÃO FÍSICA DE JUNDIAÍ

**VICE-DIREÇÃO** 

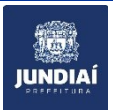

\* Poderá ser necessário instalar primeiro o programa. Para tal, acesse <u>www.zoom.us</u>, registre-se com seu e-mail e crie uma senha, para instalar o programa. Em seguida, feche a aba e cole novamente o link no navegador.

\* Ao abrir o programa pelo link, você terá acesso à aula específica daquele link. Para cada componente curricular haverá um link que dará acesso às aulas virtuais daquele componente curricular, ao longo do semestre. Para entrar, poderá ser solicitada uma senha, que também constará das informações disponíveis no Terminal Web.

\* Caso tenha aberto o link muito antes do horário da aula, você poderá entrar, se o professor já tiver aberto a aula. Caso você tenha chegado antes dele, terá que aguardar até ele "abrir a sala".

\* No horário da aula o professor responsável por aquele componente curricular irá habilitar sua entrada. Pode ocorrer que ele deixe o áudio dos alunos desabilitados, para que ruídos do ambiente em que cada um está não atrapalhem o áudio da aula.

\* É recomendável que você deixe seu vídeo habilitado para que todos possam vê-lo. Essa interação é indispensável para o bom andamento da aula.

\* É recomendável também que você configure seu dispositivo (computador, celular) de forma a mostrar o seu nome, e não apenas o modelo do aparelho (ex: Galaxy S8+), facilitando a identificação de dos presentes na sala virtual.

#### Como funcionará a aula:

ESCOLA SUPERIOR DE EDUCAÇÃO FÍSICA

\* O professor responsável pelo componente curricular conduzirá a aula como se estivesse à frente da classe na sala de aula, utilizando sua fala, gestos, lousa, power point, vídeos, áudios, textos, sites da internet, ... conforme o método usado na aula.

\* Ele poderá fazer perguntas para os alunos e você poderá responder utilizando preferencialmente áudio e vídeo, ou escrever mensagens no chat. Para utilizar o áudio, o professor precisa abrir o canal de áudio individualmente. Portanto, levante a mão no vídeo, use o botão "levantar mão" ou mande uma mensagem no chat informando sua intenção de falar.

\* Você poderá interagir com o professor fazendo perguntas ou tirando dúvidas sobre o que foi discutido, a qualquer momento.

\* Em todas as aulas haverá controle de frequência (chamada), que poderá ser feita oralmente (com vídeo do aluno), pelo chat, ou por meio da resposta a uma pergunta feita pelo professor, colocada no chat para os alunos.

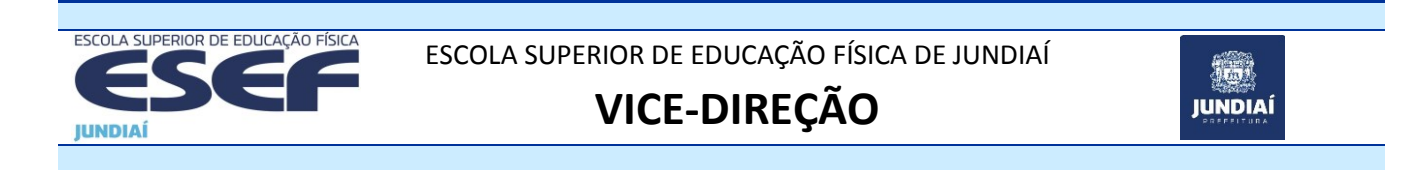

\* Caso você tenha problemas em estabelecer ou manter a conexão, avise o professor pelo chat. Caso isso não seja possível, avise o representante de sua sala, ou então a secretaria pelo e-mail <u>esefjundiai@esef.br</u>, ou pelo telefone (11) 4805-7955. Se você avisar o professor dentro de dois dias úteis após a aula, ele <u>poderá</u> lhe atribuir uma tarefa de compensação de ausência para compensar a falta, a critério exclusivo dele. Para reforçar a sua solicitação, envie um *print* da tela que evidencie o problema que teve, por exemplo como abaixo (repare que o *print* deve mostrar o horário da falha):

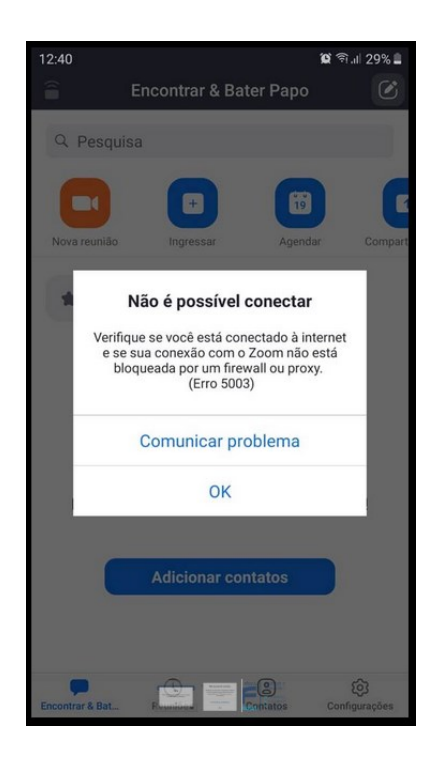

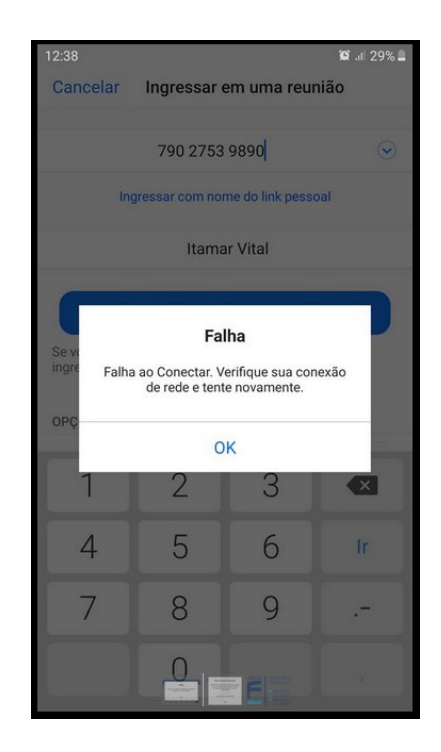

#### Etiqueta nas salas virtuais:

\* As aulas ocorrerão online em tempo real, começando rigorosamente no horário estabelecido no horário vigente. Isso significa que a aula cujo início está marcado para as 7h00 no período matutino ou 19h00 horas no período noturno, começará pontualmente nesse horário,.

\* Esteja preparado para entrar na plataforma nesses horários, ou até com antecedência, para não perder o início da aula. Se você entrar atrasado, corre risco de perder a chamada e consequentemente ficar com falta. Nesse caso, manifeste-se no chat avisando o fato e o motivo do seu atraso.

\* A câmera aberta é necessária para o bom andamento da aula. Isso significa que o professor e os outros participantes poderão ver você. Portanto, não fique sem camisa, deitado na cama, comendo, com o cachorro no colo, ... afinal, é uma aula como qualquer outra, porém você não está fisicamente presente na sala, mas em sua casa ou onde estiver.

Não assista à aula enquanto estiver dirigindo!!!

ESCOLA SUPERIOR DE EDUCAÇÃO FÍSICA DE JUNDIAÍ

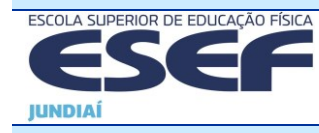

# **VICE-DIREÇÃO**

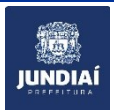

#### Como se preparar para as aulas:

\* Escolha um local agradável e tranquilo, onde a chance de ser interrompido ou atrapalhado seja mínima.

\* Concentre-se na aula! Desligue a TV, os aparelhos de som, e outras distrações. Peça às outras pessoas com as quais compartilha o espaço para não interagir com você durante o tempo da aula, nem chamá-lo ou passar pelo vídeo.

\* A aula virtual síncrona é uma aula presencial como qualquer outra, porém com presença virtual. Portanto, anote tudo que for relevante para seu aprendizado em seu caderno, e não dispense o material para estudo, incluindo aqueles enviados pelo professor através do Terminal Web, como textos para leitura, etc.

\* Mantenha disponível água para se hidratar durante a aula, em especial em dias quentes.

Caso você tenha alguma dúvida, por favor a encaminhe à secretaria, ou ao representante da sala, que a encaminhará ao professor.

## SEJAM BEM VINDOS .... E BOAS AULAS!